## Module Type Controller SRZ

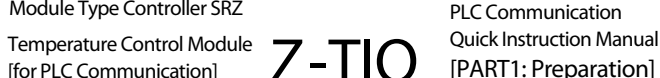

All Rights Reserved, Copyright © 2006, RKC INSTRUMENT INC

Thank you for purchasing this RKC product. In order to achieve maximum performance and ensure proper operation of your new instrum ent, carefully read all the instructions in this manual. Please place this manual in a convenient location for easy reference.

# 1. OUTLINE

Using the setting examples below, this secti on explains the configuration when two Z-TIO-C or Z-TIO-D temperature cont rol modules (supporting PLC comm unication) are connected to a MITSUBISHI MELSEC Series programmable controller (PLC).

In addition, PLC communication environmental settings are required to communicate with the PLC. The PLC communication enviro nmental settings are set by the host communication, so the host computer and 7- TIO-C or 7-TIO-D modul e must be connected. (This manual is the explanation by the loader communication.)

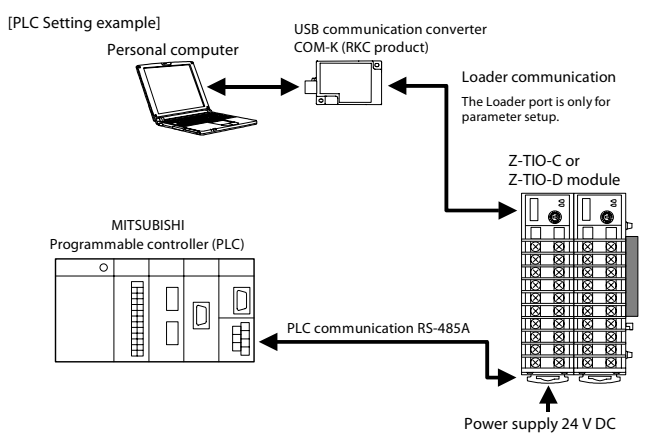

For the host communication, t he installation, the detail handling procedures and various function settings, please read if nec essary the following separate manuals

- Z-TIO INSTRUCTION MANUAL [for PLC Communication] (IMS01T10-E □): Enclosed with Z-TIO • Z-TIO PLC Communication Quick Instruction Manual [PART 1: Preparation] (IMS01T12-E **D**): Enclosed with Z-TIO
- SRZ Instruction Manual [PLC communication] (IMS01T13-E
- Separate (Download or sold separately)

• SRZ Instruction Manual (IMS01T04-E D): Separate (Download or sold separately)

The above manuals can be downloaded from our website: URL: http://www.rkcinst.c om/english/manual load.htm

# 2. HANDLING PROCEDURES

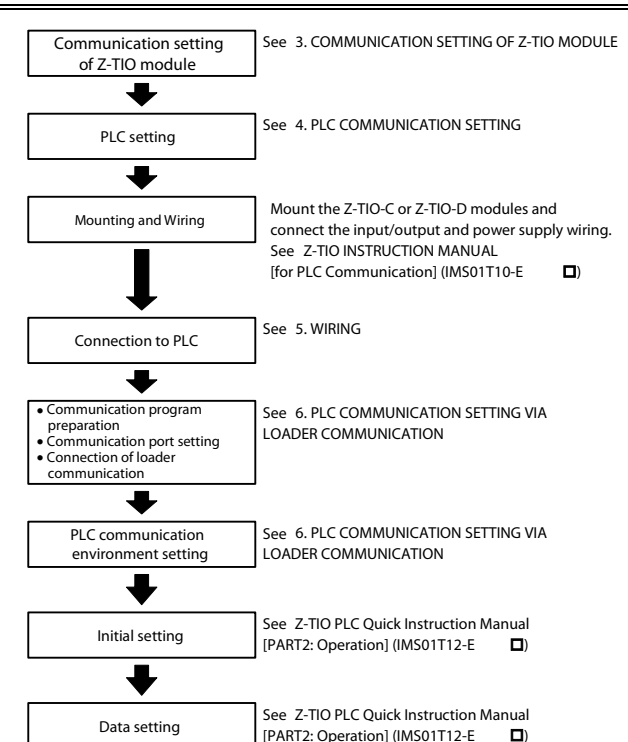

# 3. COMMUNICATION SETTING OF Z-TIO MODULE

Set communication setting before mounti ng and wiring of the Z-TIO module.

CAUTION

IMS01T11-E1

Do not separate the module mainframe from the base with the po wer turned on. If so, instrument failure may result.

# 3.1 Module Address Setting

- Set an address for the Z-TIO-C or Z-TIO-D module using a small blade screwdriver.
- When one module is used, set the module address to 0.
- When multiple modules are used, be sure to set one of the modules to module address 0. The module with module address 0 will be the master module

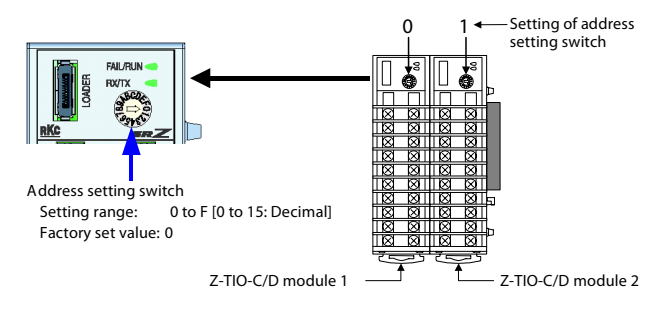

- $\square$ • To avoid problems or malfunction, do not duplicate an address on the same communication line
  - · For Modbus, the value obtained by adding "1" to the set address corresponds to the address used for the actual program.

### 3.2 Protocol Selections and Communication Speed Setting

Use the DIP switch on the right side of module to select communication speed, data bit, configuration and protocol. T he data changes become valid when the power is turned on again or when changed to RUN/STOP.

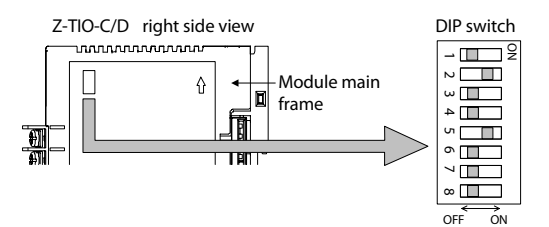

(The above figure is for the terminal type. However, the switch positions are the same for the connector type.)

### • Switch No. 8 must be always OFF. Do not set to ON.

• When two or more Z-TIO-C or Z-TI O-D modules are connected on the same communication line, the DIP switch settings of all modules must be the same

For communication settings when connected to a different functional module, see the SRZ Instruction Manual [PLC communication] (IMS01T13-E 

Set the DIP switch settings to the same values as the connected PLC.

| 1   | 2   | Communication speed |
|-----|-----|---------------------|
| OFF | OFF | 4800 bps            |
| ON  | OFF | 9600 bps            |
| OFF | ON  | 19200 bps           |
| ON  | ON  | 38400 bps           |

### Factory set value : 19200 bps

| 3   | 4   | 5   | Data bit configuration                           |
|-----|-----|-----|--------------------------------------------------|
| OFF | OFF | OFF | Data 7-bit, without parity, Stop 1-bit           |
| OFF | ON  | OFF | Data 7-bit, Even parity, Stop 1-bit              |
| ON  | ON  | OFF | Data 7-bit, Odd parity, Stop 1-bit               |
| OFF | OFF | ON  | Data 8-bit, without parity, Stop 1-bit           |
| OFF | ON  | ON  | Data 8-bit, Even parity, Stop 1-bit <sup>2</sup> |
| ON  | ON  | ON  | Data 8-bit, Odd parity, Stop 1-bit <sup>2</sup>  |

Factory set value: Data 8-bit, without parity

When the Modbus communication protocol is selected, this setting becomes invalid <sup>2</sup> For Modbus communication, this is treated as "Without parity."

| 6   | 7   | Communication protocol                                                                                                    |  |  |  |  |
|-----|-----|----------------------------------------------------------------------------------------------------|--|--|--|--|
| OFF | OFF | RKC communication                                                                                                    |  |  |  |  |
| ON  | OFF | Modbus                                                                                                    |  |  |  |  |
| OFF | ON  | MITSUBISHI MELSEC series special protocol (type 4)<br>A compatible, 1C frame, AnA/AnU CPU common command (QR/QW)<br>QnA compatible, 3C frame, command (0401/1401) ZR register only<br>(AnA/AnU/QnA/Q series) |  |  |  |  |
| ON  | ON  | MITSUBISHI MELSEC series special protocol (type 4)<br>A compatible, 1C frame, ACPU common command (WR/WW)<br>(A series, FX2N 、 FX2NC series, FX3U/FX3UC series)                                              |  |  |  |  |

### Factory set value: Factory set value varies depending on the instrument specification.

# 4. PLC COMMUNICATION SETTING

### Sets the communication items of PLC side. (Recommend setting example)

The setting item varies depending the PLC. The details of the setting procedure for the PLC, see the instruction manual for the PLC being used.

Setting example

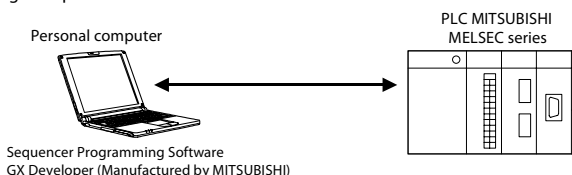

ltem Description Protocol Type 4 protocol mode Station number 00 Computer link/multi-drop selection Computer link Set the same as Z-TIO-C or Z-TIO-D Communication rate Operation setting Independent Data bit Parity bit Without S top bit Sum check code Provided Writing during RUN Allowed Setting modification Allowed onnect the Termination resistor termination resistor attached to the PLC

5. WIRING

| To<br>po<br>pe | WARNING<br>prevent electric shock or instrument failure, turn off the<br>wer before connecting or disconnecting the instrument and<br>ripheral equipment. |  |  |  |  |
|----------------|----------------------------------------------------------------------------------------------------|--|--|--|--|
|                | Connect a termination resistor betw<br>and 4) of the module at the end of<br>computer or PLC.                                                             |  |  |  |  |
| Ш              | The communication cable must be provided by the customer.                                                                                                 |  |  |  |  |

# 5.1 Connection to PLC

### Terminal configuration and wiring example

The Z-TIO-C/D module has RS-485 communication terminals for RKC communication, Modbus/RTU communication and PLC communication protocol. Communication terminals are on the base side

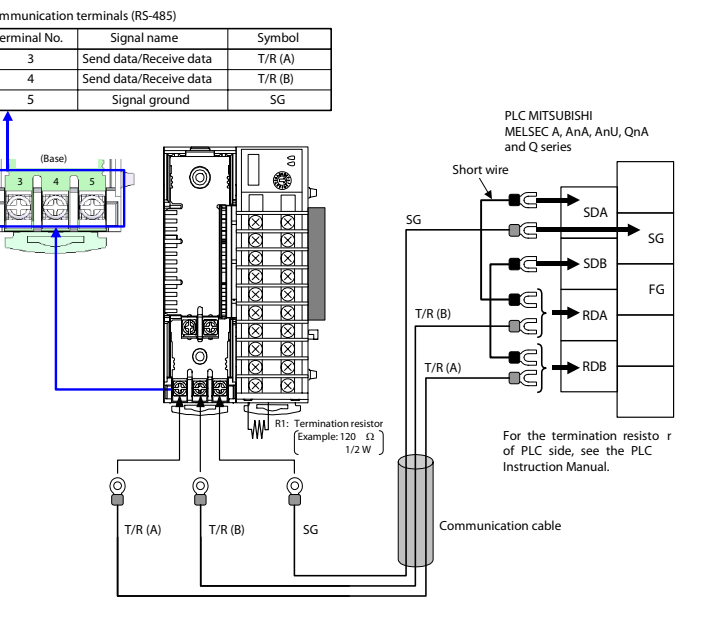

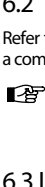

 $\square$ 

### • Wiring example

When preparing a ca ble of connecting the MITSUB ISHI MELSEC series to our Z-TIO-C/D module, cross each pair of wires the A and B terminal positions on their terminal boards are not symmetrical.

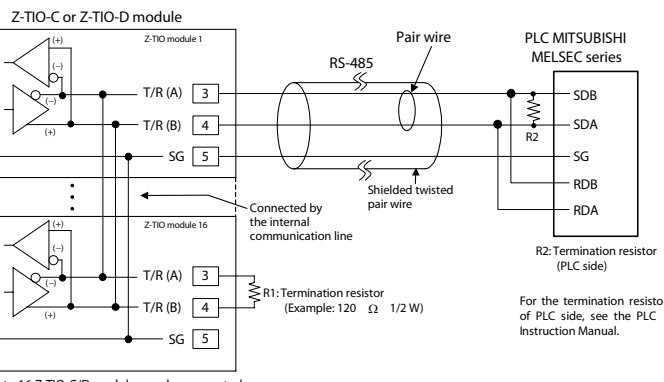

Up to 16 7-TIO-C/D modules can be connected

# 6. PLC COMMUNICATION ENVIRONMENT SETTING VIA LOADER COMMUNICATION

This section explains how to configure t he PLC communication environment settings by loader communication. To perform loader communication, a communication program must be created.

### 6.1 Preparation of USB Communication Converter

To perform loader communication, our converter and a communication cable are required.

- USB communication converter COM-K (With USB cable)
- Loader communication cable W-BV-01 [option]

## 6.2 Preparation of Communication program

Refer to the RKC communication protocol or the Modbus communication protocol to create a communication program.

For RKC communication or Modbus communication protocol, see SRZ Instruction Manual (IMS01T04-E D).

### 6.3 Loader Communication Setting

For loader communication, set the communication port of the computer to the following values. There are no loader communication settings on the Z-TIO-C/D module side.

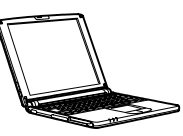

| Communication speed | 38400 bps      |
|---------------------|----------------|
| Address             | 0              |
| S tart bit          | 1              |
| Data bit            | 8              |
| Parity bit          | Without parity |
| S top bit           | 1              |

Above setting data is fixed.

## 6.4 Connection of loader communication

Connect a USB communication converter COM-K between the personal computer and the Z-TIO-C or Z-TIO-D module.

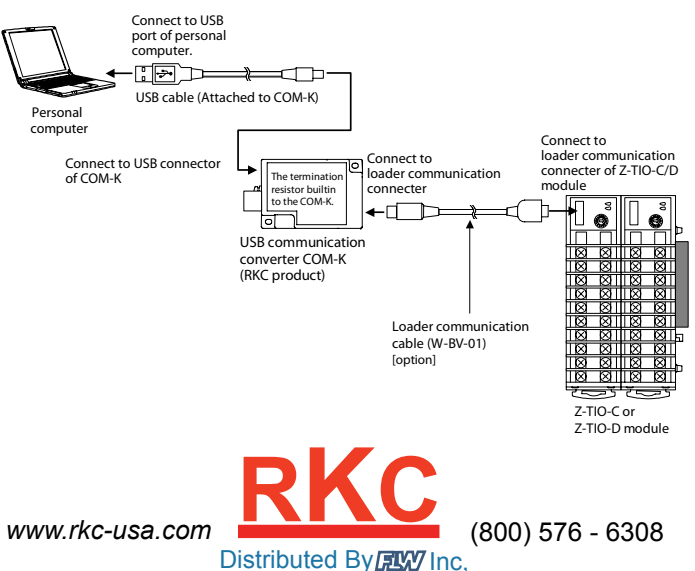

# 6.5. PLC Communication Environment Setting

The PLC communication environmental settings must be made to perform PLC communication. The system data settings are made by the loader communication.

- 1. Turn on the power of the Z-TIO-C or Z-TIO-D module. (PLC power is off.)
- 2. On the personal computer, set the communication data of the PLC communication environment indicated below.
- 3. When the settings for the communication data of the PLC communication environment are completed, turn the power of the Z-TIO-C/D module off, and then turn it on again. When the power is turned ON, the changed system data values are enabled.
- Set the communication data for each module. After completing the communication settings of the first module, connect the loader communication cable to the next module and set the PLC communication environment.

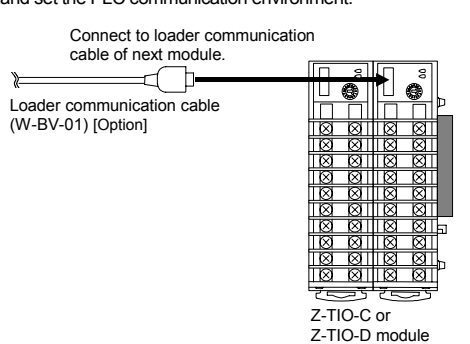

## Communication data list (PLC communication environment)

| tiflerHEXDECJuneSet ValueStation numberQV01643567RW0 to 310Set the PLC station number. Set<br>it to the same number as the<br>PLC.QW01653577RW0 to 255255PC numberQW01653577RW0 to 255255255Set the PLC PC number. Set it to<br>the same number as the PLC.<br>Set all Z-TIO-C/D modules to the<br>same values.0Register typeQZ01663587RW0: D register<br>3: ZR register<br>3: ZR register<br>3: ZR register is<br>selected, QnA compatible 3C<br>frame communication is used.0Register start<br>(High-order<br>4-bit)QX01673597RW0 to 150Register start<br>number<br>(Low-order<br>16-bit)QX01683607RW0 to 150Register start<br>number<br>(Low-order<br>16-bit)QX01683607RW0 to 99991000A compatible 3C frame<br>rame communication.<br>Set the start number of the<br>register of system data used in<br>PLC communication.1000A compatible 1C frame<br>AnA/AUCPU common<br>command (QR/QW), OnA<br>compatible 3C frame<br>Set the start number of the<br>register of system data used in<br>PLC communication.1000Register start<br>numberQX01683607RW0 to 99991000A compatible 3C frame<br>Set the start number of the<br>register of system data used in<br>PLC communication.1000Register start<br>numberQX                                                                                                    | Name                                              | RKC<br>Iden- | Mod<br>register | bus<br>address | Digits | Attri- | Data range                                                                                                    | Factory   |
|----------------------------------------------------------------------------------------------------|---------------------------------------------------|--------------|-----------------|----------------|--------|--------|----------------------------------------------------------------------------------------------------|-----------|
| Station number       QV       0164       356       7       RW       0 to 31       0         Set the PLC station number. Set it to the same number as the PLC.       PC number       QW       0165       357       7       RW       0 to 255       255         PC number       QW       0165       357       7       RW       0 to 255       255         Register type       QZ       0166       358       7       RW       0. Dr ogister       0         1       Register type       QZ       0166       358       7       RW       0. Dr ogister       0         2:       W register       2:       0. Tregister       0       0       0       0         Register start       QZ       0166       358       7       RW       0. Dr ogister       0         :       Register start       QZ       0166       358       7       RW       0. Dr ogister       0         :       Register start       QZ       0167       359       7       RW       0. Dr ogister       0       0         :       Set the register dates set start       QS       0167       359       7       RW       Ot to 15       0       0       0<                                                                                                    |                                                   | tifier       | HEX             | DEC            | bute   |        |                                                                                                    | Set value |
| PC number       QW       0165       357       7       RW       0 to 255       255         Set the PLC PC number. Set it to<br>the same number as the PLC.<br>Set all 2-TIO-C/D modules to the<br>same values.       0         Register type       QZ       0166       358       7       RW       0: D register<br>1: R register<br>3: ZR register<br>Method of specifying<br>consecutive numbers when<br>32767 of R register is<br>exceeded.<br>When the ZR register is<br>selected, QnA compatible 3C<br>frame communication is used.       0         Register start<br>number<br>(High-order<br>4-bit)       QS       0167       359       7       RW       0 to 15       0         Register start<br>number<br>(Low-order<br>16-bit)       QX       0168       360       7       RW       0 to 15       0         Register start<br>number<br>(Low-order       QX       0168       360       7       RW       0 to 15       0         Register start<br>number       QX       0168       360       7       RW       0 to 15       1000         Register start<br>number       QX       0168       360       7       RW       0 to 65535<br>A compatible 1C frame<br>AnA/AnUCPU common<br>command (QRQW), QnA<br>compatible 3C frame       1000         Set the start number of the<br>register of system data used in<br>PLC communication.       System data is required to<br>nerdiffer of system data is required to<br>nerdiffer for System data is required to<br>nerediffer for System d | Station number                                    | QV           | 0164            | 356            | 7      | R/W    | 0 to 31<br>Set the PLC station number. Set<br>it to the same number as the<br>PLC.                                                                                                    | 0         |
| Register type       QZ       0166       358       7       RW       0: D register       0         1: R register       1: R register       2: W register       2: W register       0         3: ZR register       Method of specifying consecutive numbers when 32767 of R register is exceeded.       When the ZR register is selected, QnA compatible 3C frame communication is used.       0         Register start number       QS       0167       359       7       RW       0 to 15       0         Register start number       QS       0167       359       7       RW       0 to 15       0         Register start number       QS       0167       359       7       RW       0 to 15       0         Register start number       QS       0167       359       7       RW       0 to 15       0         Register start number       QX       0168       360       7       RW       0 to 999       1000         Register start       QX       0168       360       7       RW       0 to 65535       1000         Register start       QX       0168       360       7       RW       0 to 65535       1000         Number       Low-order       A compatible, 1C frame, ACPU common command (WR/WW)                                                                                                    | PC number                                         | QW           | 0165            | 357            | 7      | RW     | 0 to 255<br>Set the PLC PC number. Set it to<br>the same number as the PLC.<br>Set all Z-TIO-C/D modules to the<br>same values.                                                                                                    | 255       |
| Register start<br>number<br>(High-order<br>4-bit)       QS       0167       359       7       RW       0 to 15       0         Set the start number of the<br>register of system data used in<br>PLC communication. Set this if<br>the register address 65535 is<br>exceeded in the ZR register.       0         Register start<br>number<br>(Low-order<br>16-bit)       QX       0168       360       7       RW       0 to 9999       1000         0 to 65535       A compatible, 1C frame, ACPU<br>common command (WR/WW)       0 to 65535       A compatible 1C frame<br>An4/AnUCPU common<br>commatible 3C frame       100         Set the start number of the<br>register of system data used in<br>PLC communication.<br>System data is required to<br>perform PLC communication       System data is required to<br>perform PLC communication                                                                                                    | Register type                                     | QZ           | 0166            | 358            | 7      | R/W    | 0: D register<br>1: R register<br>2: W register<br>3: ZR register<br>Method of specifying<br>consecutive numbers when<br>32767 of R register is<br>exceeded.<br>When the ZR register is<br>selected, QnA compatible 3C<br>frame communication is used.<br>Set the register types used in<br>PLC communication.                                                                      | 0         |
| Register start<br>number<br>(Low-order       QX       0168       360       7       RW       0 to 9999       1000         A compatible, 1C frame, ACPU<br>common command (WR/WW)       0 to 65535       A compatible 1C frame         16-bit)       0 to 65535       A compatible 1C frame         AnA/AnUCPU common<br>command (QR/QW), QnA<br>compatible 3C frame       Set the start number of the<br>register of system data used in<br>PLC communication.         System data is required to<br>perform PLC communication       System data is required to<br>perform PLC communication                                                                                                    | Register start<br>number<br>(High-order<br>4-bit) | QS           | 0167            | 359            | 7      | RW     | 0 to 15<br>Set the start number of the<br>register of system data used in<br>PLC communication. Set this if<br>the register address 65535 is<br>exceeded in the ZR register.                                                                                                    | 0         |
| The system data occupies ten<br>PLC registers.                                                                                                    | Register start<br>number<br>(Low-order<br>16-bit) | QX           | 0168            | 360            | 7      | RW     | 0 to 9999<br>A compatible, 1C frame, ACPU<br>common command (WRWW)<br>0 to 65535<br>A compatible 1C frame<br>AnA/AnUCPU common<br>command (QR/QW), QnA<br>compatible 3C frame<br>Set the start number of the<br>register of system data used in<br>PLC communication.<br>System data is required to<br>perform PLC communication.<br>The system data occupies ten<br>PLC registers. | 1000      |

|                                          | RKC    | Mod               | bus        | Attri-                    |      | Fastan                                                                                                    |                                              |
|------------------------------------------|--------|-------------------|------------|---------------------------|------|----------------------------------------------------------------------------------------------------|----------------------------------------------|
| Name                                     | Iden-  | register a        | address    | SS Digits bute Data range |      | Data range                                                                                                    | Factory<br>set value                         |
|                                          | tifier | HEX               | DEC        |                           | Duto |                                                                                                    | oct value                                    |
| ivionitor item<br>register bias          | K3     | U169              | 361        | 7                         | RW   | A compatible, 1C frame, ACPU<br>common command (WRWW)<br>10 to 65535<br>A compatible 1C frame<br>AnA/AnUCPU common<br>command (QR/QW), QnA<br>compatible 3C force                                                                                                    | 10                                           |
|                                          |        |                   |            |                           |      | Set the start number of the<br>register of monitor group<br>communication data.<br>A bias is applied to the register<br>start number. The factory set<br>value for the register bias is 10,                                                                                                    |                                              |
|                                          |        |                   |            |                           |      | and thus the register start number<br>of the monitor group is D01010.<br>Equation for calculating:<br>Register start number of monitor<br>group = Register start number +<br>Monitor ibac                                                                                                    |                                              |
| Setting item<br>register bias            | R4     | 016A              | 362        | 7                         | RW   | 0, 10 to 9999<br>A compatible, 1C frame, ACPU<br>common command (WRWW)<br>0, 10 to 65535<br>A compatible 1C frame<br>AnA/AnUCPU common<br>command (QR/QW), QnA                                                                                                    | 0                                            |
|                                          |        |                   |            |                           |      | Set the start number of the<br>register of setting group<br>communication data.<br>When set to 0 to 9<br>In the monitor group, the register<br>start number of the setting group                                                                                                    |                                              |
|                                          |        |                   |            |                           |      | is set after the communication<br>data of the last address.<br>When set to 10 or more<br>A bias is applied to the register<br>start number of the system data.<br>If set to 10 or greater, take care<br>that overlapping of the                                                                                                    |                                              |
|                                          |        |                   |            |                           |      | communication data of the<br>monitor group and the register<br>address does not occur.<br>Equation for calculating:<br>Register start number of setting<br>group = Register start number +                                                                                                    |                                              |
| Monitor item<br>selection                | R6     | 016C              | 364        | 7                         | RW   | Setting item register bias<br>0 to 65535<br>Select the communication data of<br>monitor group.<br>The selected communication<br>data only performs PLC<br>communication                                                                                                    | 33535                                        |
| Sotting itom                             | D7     | 016D              | 265        | 7                         | DAA/ | Convert binary to decimal and<br>configure the setting.<br>(See <b>Table 1</b> )                                                                                                    | (4) 62427                                    |
| selection                                | Ň      | 018D<br>:<br>0170 | 368<br>368 | 1                         | RVV  | Select the communication data of<br>setting group.<br>The selected communication<br>data only performs PLC<br>communication.<br>Convert binary to decimal and<br>configure the setting.                                                                                                    | (A) 02427<br>(B) 15583<br>(C) 512<br>(D) 512 |
| Z-TIO module<br>link recognition<br>time | QT     | 0171              | 369        | 7                         | RW   | (See Table 2)<br>0 to 255 seconds<br>When connecting two or more<br>Z-TIO-C/D module, set the time<br>required until a module after the<br>second module is recognized.<br>Set this item to the master<br>module (address 0).                                                                                                    | 5                                            |
| PLC scanning<br>time                     | VT     | 0172              | 370        | 7                         | RW   | 0 to 3000 ms<br>Set the time of waiting for a<br>response from the PLC.<br>Usually, no factory set values are<br>necessary to be changed.                                                                                                    | 255                                          |
| PLC<br>communication<br>start time       | R5     | 0173              | 371        | 7                         | RW   | 1 to 255 seconds<br>Time until communication with<br>the PLC starts is set after the<br>power is turned on.                                                                                                    | 5                                            |
| Slave register<br>bias                   | R8     | 0175              | 373        | 7                         | RW   | 0 to 65535<br>When connecting two or more<br>Z-TIO-C/D module, a bias is set<br>for the register addresses of each<br>module so that no address<br>duplication occurs.<br>Set bias enable/disable with the<br>address setting switch.<br>When set the address setting<br>switch to 0. Bias disabled<br>When set the address setting<br>switch to other than 0. Bias | 150                                          |
|                                          |        |                   |            |                           |      | enabled<br>Equation for calculating:<br>Slave register start number =<br>Register start number +<br>(Address setting switch) × Slave<br>register bias                                                                                                    |                                              |

| Nar                                                                                                    | ne                                                   | Iden-                                      | Mod                                                        | address                                                        | Digits                              | Attri-<br>bute               |                                                                                          | Data ra                                           | ange                                               | Factory<br>set value      |
|----------------------------------------------------------------------------------------------------|------------------------------------------------------|--------------------------------------------|------------------------------------------------------------|----------------------------------------------------------------|-------------------------------------|------------------------------|------------------------------------------------------------------------------------------|---------------------------------------------------|----------------------------------------------------|---------------------------|
| nterval tir                                                                                                    | ne                                                   | tifier<br>7X                               | HEX<br>035B                                                | DEC<br>859                                                     | 7                                   | RM                           | 0 to 2                                                                                   | 250 ms                                            | 10                                                 |                           |
| ntervai tir                                                                                                    | ne                                                   | ZX                                         | 0358                                                       | 859                                                            | /                                   | R/W                          | On some PLC models, the interval time must be set or the PLC will not be able to respond |                                                   |                                                    | 10                        |
|                                                                                                    |                                                      |                                            |                                                            |                                                                |                                     |                              | FLC                                                                                      |                                                   | doos not tak                                       | J.                        |
|                                                                                                    |                                                      |                                            |                                                            |                                                                |                                     |                              | place                                                                                    | correctly on                                      | an older                                           | -                         |
|                                                                                                    |                                                      |                                            |                                                            |                                                                |                                     |                              | MEL                                                                                      | SEC A Series                                      | s model, set                                       | the                       |
|                                                                                                    |                                                      |                                            |                                                            |                                                                |                                     |                              | more                                                                                     |                                                   | miniscoonda                                        |                           |
|                                                                                                    |                                                      |                                            |                                                            |                                                                |                                     |                              | Interv                                                                                   | al time is the                                    | engineering                                        |                           |
| setting data. When the Z-TIO<br>module of setting data is stopp<br>write is possible.                                                                                                    |                                                      |                                            |                                                            |                                                                |                                     |                              |                                                                                          | ed,                                               |                                                    |                           |
| <b>Table 1</b><br>Commun<br><i>r</i> alues.                                                                                                    | : <b>Monito</b>                                      | <b>r item</b><br>ta of mo<br>Bit i         | selectic<br>pnitor grou<br>image:                          | p is assi<br>00<br>bit 15                                      | nmuni<br>gned as                    | i <b>catio</b><br>a bit i    | n dat<br>mage                                                                            | a of monit<br>in binary nur<br>) 0:<br>bit 0 1:   | <b>or group)</b><br>nbers. Set d<br>Unused<br>Used | ecimal-conver             |
| Bit                                                                                                    |                                                      | Commu                                      | inication                                                  | data (Mo                                                       | nitor it                            | em)                          |                                                                                          | Number of                                         | Factor                                             | / set value               |
| 0                                                                                                    | Measured value (PV)                                  |                                            |                                                            |                                                                |                                     |                              |                                                                                          | 4                                                 | 1                                                  | Decimal                   |
| 1                                                                                                    | Compre                                               | hensive                                    | e event sta                                                | ite                                                            |                                     |                              | $\neg$                                                                                   | 4                                                 | . 1                                                |                           |
| 2                                                                                                    | Operatio                                             | on mod                                     | e state mo                                                 | nitor                                                          |                                     |                              |                                                                                          | 4                                                 | 1                                                  |                           |
| 3                                                                                                    | Error co                                             | de                                         |                                                            | 4.6.5                                                          |                                     |                              |                                                                                          | 4*                                                | 1                                                  |                           |
| 4                                                                                                    | Manipul                                              | ated out                                   | tput value                                                 | (MV) mo                                                        | nitor [he                           | at-side                      | *                                                                                        | 4                                                 | 1                                                  |                           |
| 6                                                                                                    | Current                                              | transfo                                    | mer (CT)                                                   | input val                                                      | ue mon                              | itor                         | ~                                                                                        | 4                                                 | 1                                                  |                           |
| 7                                                                                                    | Set valu                                             | e (SV)                                     | monitor                                                    |                                                                |                                     |                              |                                                                                          | 4                                                 | 1                                                  | 33535                     |
| 8                                                                                                    | Remote                                               | setting                                    | (RS) inpu                                                  | t value n                                                      | nonitor                             |                              |                                                                                          | 4                                                 | 0                                                  |                           |
| 9                                                                                                    | Output s                                             | state mo                                   | onitor                                                     | itor                                                           |                                     |                              |                                                                                          | 4*                                                | 1                                                  |                           |
| 10                                                                                                    | Integrate                                            | area s<br>ed oper                          | oak time n<br>ating time                                   | monitor                                                        |                                     |                              |                                                                                          | 4                                                 | 0                                                  |                           |
| 12                                                                                                    | Holding                                              | peak val                                   | lue ambien                                                 | t tempera                                                      |                                     | 4                            | 0                                                                                        |                                                   |                                                    |                           |
| 13                                                                                                    | Backup                                               | memor                                      | y state mo                                                 | onitor                                                         |                                     |                              |                                                                                          | 4*                                                | 0                                                  |                           |
| 14                                                                                                    | Logic ou                                             | utput mo                                   | onitor                                                     | nitor                                                          |                                     |                              |                                                                                          | 4*                                                | 0                                                  |                           |
| <ul> <li>When (indic) (indic) (Read)</li> <li>* Occu and the formation of the formation of the forma</li></ul> | ated by +<br>is possib<br>pies four f<br>nus only th | in the r<br>le (0 is<br>PLC rep<br>ne data | ame colur<br>shown), bi<br>gisters, ho<br>of CH1 is        | nn) for w<br>nn) for w<br>ut the res<br>wever, t<br>effective. | hich the<br>ult of W                | 2nd c<br>rite is c<br>al num | hanne<br>lisrega<br>ber of                                                               | and 4th cha<br>arded.]<br>data items i            | e will be cor<br>innel will be i<br>s 1 (data un   | nvalid.<br>its are module |
| Table 2<br>Commun<br>alues in<br>A) Set                                                                                                    | ting col                                             | ta of se<br>columi<br>Bit i<br>umn o       | selectio<br>tting group<br>ns of (A) c<br>image:<br>of ch1 | n (Com<br>o is assig<br>h1 to (D)<br>00<br>1<br>bit 15         | imunio<br>gned as<br>ch4.<br>000000 | a bit ir                     | n <b>data</b><br>mage                                                                    | a of Setting<br>in binary nur<br>) 0:<br>bit 0 1: | g group)<br>nbers. Set d<br>Unused<br>Used         | ecimal-convert            |
| Bit                                                                                                    | Item<br>number                                       |                                            | Number                                                     | of data (                                                      | Setting                             | item)                        |                                                                                          | Number o<br>data                                  | Binary                                             | Decimal                   |
| 0                                                                                                    | 1                                                    | PID/A                                      | T transfer                                                 | nsfer                                                          |                                     |                              |                                                                                          | 4                                                 | 1                                                  | -                         |
| 2                                                                                                    | 3                                                    | Remo                                       | te/Local tr                                                | ansfer                                                         |                                     |                              |                                                                                          | 4                                                 | 0                                                  | 1                         |
| 3                                                                                                    | 4                                                    | RUN/                                       | STOP trar                                                  | Isfer                                                          |                                     |                              |                                                                                          | 4*                                                | 1                                                  |                           |
| 4                                                                                                    | 5                                                    | Memo                                       | ory area tra                                               | ansfer                                                         |                                     |                              |                                                                                          | 4                                                 | 1                                                  | -                         |
| 6                                                                                                    | 7                                                    | Event                                      | 1 set value                                                | e( <u>EV</u> 1) ≯                                              | r                                   |                              |                                                                                          | 4                                                 | 1                                                  |                           |
| 7                                                                                                    | 8                                                    | Event                                      | 2 set value                                                | e (EV2) ≯                                                      | r                                   |                              |                                                                                          | 4                                                 | 1                                                  | 62427                     |
| 8<br>9                                                                                                    | 9<br>10                                              | Event<br>Event                             | 3 set value<br>4 set value                                 | e (EV3) ≯<br>e (EV4) ⊀                                         | r<br>r                              |                              |                                                                                          | 4                                                 | 1                                                  | -                         |
| 10                                                                                                    | 11                                                   | Contro                                     | ol loop bre                                                | ak alarm                                                       | (LBA) t                             | ime ★                        |                                                                                          | 4                                                 | 0                                                  | 1                         |
| 11                                                                                                    | 12                                                   | LBA d                                      | leadband                                                   | *                                                              |                                     |                              |                                                                                          | 4                                                 | 0                                                  | _                         |
| 12<br>13                                                                                                    | 13<br>14                                             | Set va<br>Propo                            | nue (SV) n<br>rtional bar                                  | <ul> <li>d [heat-</li> </ul>                                   | sidel ★                             | *                            |                                                                                          | 4                                                 | 1                                                  | -                         |
| 14                                                                                                    | 15                                                   | Integr                                     | al time [he                                                | at-side]                                                       | **                                  |                              |                                                                                          | 4                                                 | 1                                                  |                           |
| 4.5                                                                                                    | 16                                                   | Deriva                                     | ative time [                                               | heat-side                                                      | ]★♣                                 |                              |                                                                                          | 4                                                 | 1                                                  |                           |
| 15                                                                                                    |                                                      |                                            |                                                            |                                                                |                                     |                              |                                                                                          |                                                   |                                                    |                           |

The selected communication data is justified upward in the PLC register.

### (B) Setting column of ch2

| Bit | Item   | Number of data (Setting item)        | Number of | Factory | set value |
|-----|--------|--------------------------------------|-----------|---------|-----------|
| Dit | number |                                      | data      | Binary  | Decimal   |
| 0   | 17     | Control response parameter * *       | 4         | 1       |           |
| 1   | 18     | Proportional band [cool-side] * *    | 4         | 1       |           |
| 2   | 19     | Integral time [cool-side] * *        | 4         | 1       |           |
| 3   | 20     | Derivative time [cool-side] * +      | 4         | 1       |           |
| 4   | 21     | Overlap/Deadband * *                 | 4         | 1       |           |
| 5   | 22     | Manual reset ★                       | 4         | 0       |           |
| 6   | 23     | Setting change rate limiter (up) *   | 4         | 1       |           |
| 7   | 24     | Setting change rate limiter (down) * | 4         | 1       | 15583     |
| 8   | 25     | Area soak time ★                     | 4         | 0       |           |
| 9   | 26     | Link area number ★                   | 4         | 0       |           |
| 10  | 27     | Heater break alarm (HBA) set value   | 4         | 1       |           |
| 11  | 28     | Heater break determination point     | 4         | 1       |           |
| 12  | 29     | Heater melting determination point   | 4         | 1       |           |
| 13  | 30     | PV bias                              | 4         | 1       |           |
| 14  | 31     | PV digital filter                    | 4         | 0       |           |
| 15  | 32     | PV ratio                             | 4         | 0       |           |

When heat/cool control or position proportioning control is performed, there will be communication data (indicated by \* in the name column) for which the 2nd channel and 4th channel will be invalid.

[Read is possible (0 is shown), but the result of Write is disregarded.] \* Parameters which can be used in multi-memory area function

### (C) Setting column of ch3

| Bit | Item Number of data (Setting item) |                                            | Number of | Factory | set value |
|-----|------------------------------------|--------------------------------------------|-----------|---------|-----------|
| Dit | number                             | Number of data (Setting item)              | data      | Binary  | Decimal   |
| 0   | 33                                 | PV low input cut-off                       | 4         | 0       |           |
| 1   | 34                                 | RS bias                                    | 4         | 0       |           |
| 2   | 35                                 | RS digital filter                          | 4         | 0       |           |
| 3   | 36                                 | RS ratio                                   | 4         | 0       |           |
| 4   | 37                                 | Output distribution selection              | 4         | 0       |           |
| 5   | 38                                 | Output distribution bias                   | 4         | 0       |           |
| 6   | 39                                 | Output distribution ratio                  | 4         | 0       |           |
| 7   | 40                                 | Proportional cycle time                    | 4         | 0       | 512       |
| 8   | 41                                 | Minimum ON/OFF time of proportioning cycle | 4         | 0       |           |
| 9   | 42                                 | Manual manipulated output value *          | 4         | 1       |           |
| 10  | 43                                 | Area soak time stop function               | 4         | 0       |           |
| 11  | 44                                 | EDS mode (for disturbance 1)               | 4         | 0       |           |
| 12  | 45                                 | EDS mode (for disturbance 2)               | 4         | 0       |           |
| 13  | 46                                 | EDS value 1 (for disturbance 1)            | 4         | 0       |           |
| 14  | 47                                 | EDS value 1 (for disturbance 2)            | 4         | 0       |           |
| 15  | 48                                 | EDS value 2 (for disturbance 1)            | 4         | 0       |           |

+ When heat/cool control or position proportioning control is performed, there will be communication data (indicated by ♣ in the name column) for which the 2nd channel and 4th channel will be invalid. [Read is possible (0 is shown), but the result of Write is disregarded.]

### (D) Setting column of ch4

| Bit | Item   | Number of data (Setting item)            | Number of | Factory set value |         |  |
|-----|--------|------------------------------------------|-----------|-------------------|---------|--|
| Dit | number |                                          | data      | Binary            | Decimal |  |
| 0   | 49     | EDS value 2 (for disturbance 2)          | 4         | 0                 |         |  |
| 1   | 50     | EDS transfer time (for disturbance 1)    | 4         | 0                 |         |  |
| 2   | 51     | EDS transfer time (for disturbance 2)    | 4         | 0                 |         |  |
| 3   | 52     | EDS action time (for disturbance 1)      | 4         | 0                 |         |  |
| 4   | 53     | EDS action time (for disturbance 2)      | 4         | 0                 |         |  |
| 5   | 54     | EDS action wait time (for disturbance 1) | 4         | 0                 |         |  |
| 6   | 55     | EDS action wait time (for disturbance 2) | 4         | 0                 |         |  |
| 7   | 56     | EDS value learning times                 | 4         | 0                 | 512     |  |
| 8   | 57     | EDS start signal                         | 4         | 0                 |         |  |
| 9   | 58     | Operation mode                           | 4         | 1                 |         |  |
| 10  | 59     | Startup tuning (ST)                      | 4         | 0                 |         |  |
| 11  | 60     | Automatic temperature rise learning      | 4         | 0                 |         |  |
| 12  | 61     | Communication switch for logic           | 4*        | 0                 |         |  |
| 13  | 62     | Unused                                   | 4         | 0                 |         |  |
| 14  | 63     | Unused                                   | 4         | 0                 |         |  |
| 15  | 64     | Unused                                   | 4         | 0                 |         |  |

\* Occupies four PLC registers, however, the actual number of data items is 1 (data units are modules), and thus only the data of CH1 is effective.

The selected communication data is justified upward in the PLC register.

Modbus is a registered trademark of Schneider Electric. The name of each programmable controller (PLC) means the products of each manufacturer. Company names and product names used in this manual are the trademarks or registered trademarks of the respective companies.

| <b>RKC</b> RKC INSTRUMENT INC.                                     |                                      |  |  |  |  |  |  |
|--------------------------------------------------------------------|--------------------------------------|--|--|--|--|--|--|
| R                                                                  | The first edition: SEP. 2006 [IMQ00] |  |  |  |  |  |  |
| HEADQUARTERS: 16-6, KUGAHARA 5-CHOME, OHTA-KU TOKYO 146-8515 JAPAN |                                      |  |  |  |  |  |  |
| PHONE: 03-3751-9799 (+81 3 3751 9799) E-mail:                      | info@rkcinst.co.jp                   |  |  |  |  |  |  |
| FAX: 03-3751-8585 (+81 3 3751 8585)                                | SEP. 2006                            |  |  |  |  |  |  |